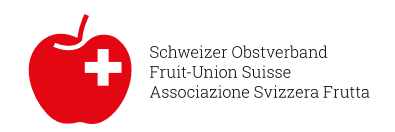

## Procédure pour installer la nouvelle version de PreApPear

1. Désinstallation de l'application PreApPear actuelle

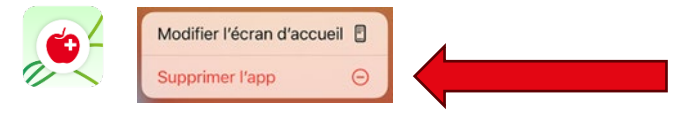

2. Ouverture de "app.preappear.ch".

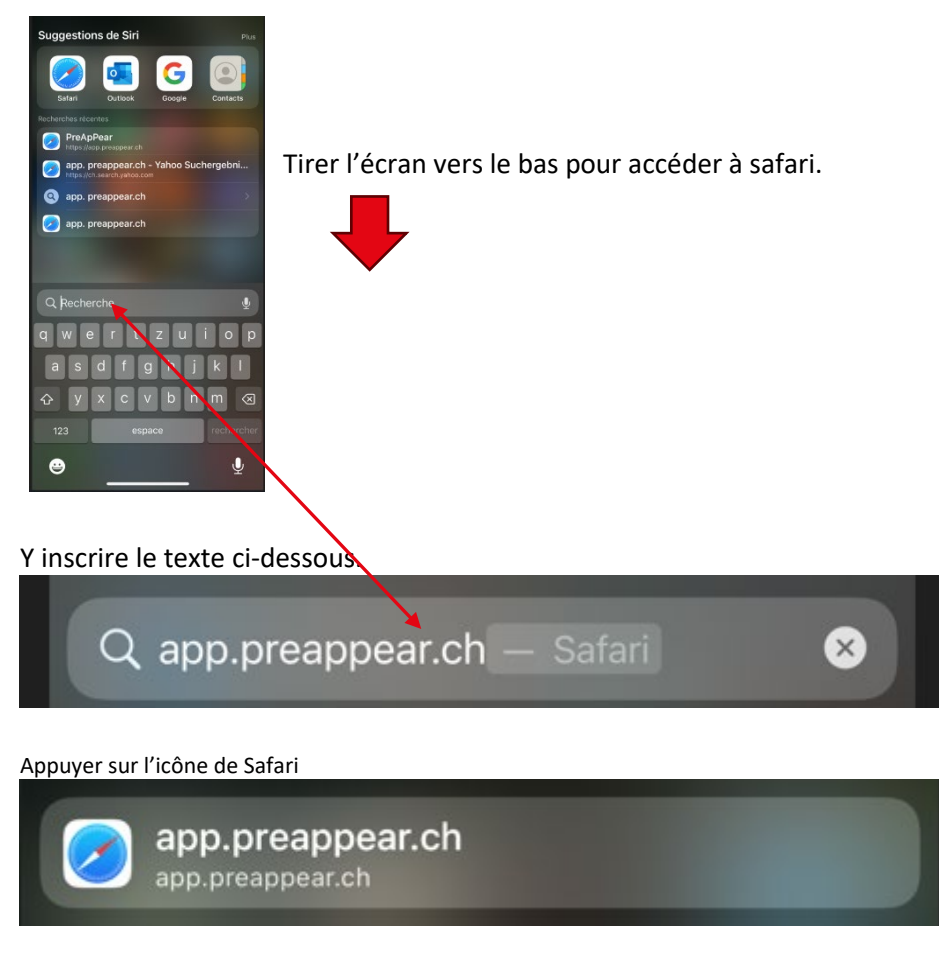

3. Vous pouvez consulter les vidéos d'installation sous ces liens (merci d'ignorer les liens dans la vidéo).

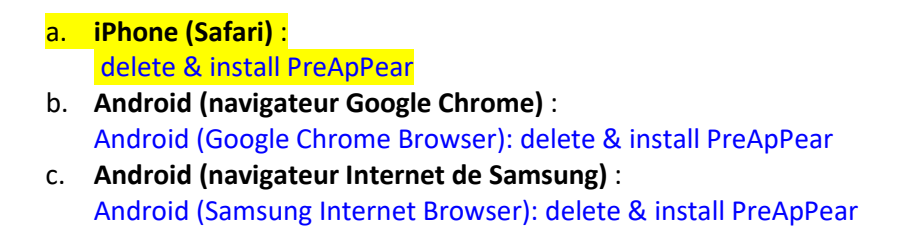

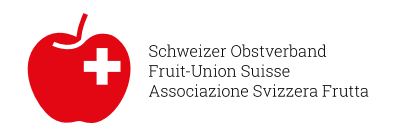

Dès que Safari est activé, l'écran suivant s'ouvre avec la nouvelle version de PreApPear.

Vous devez introduire votre login et mot de passe

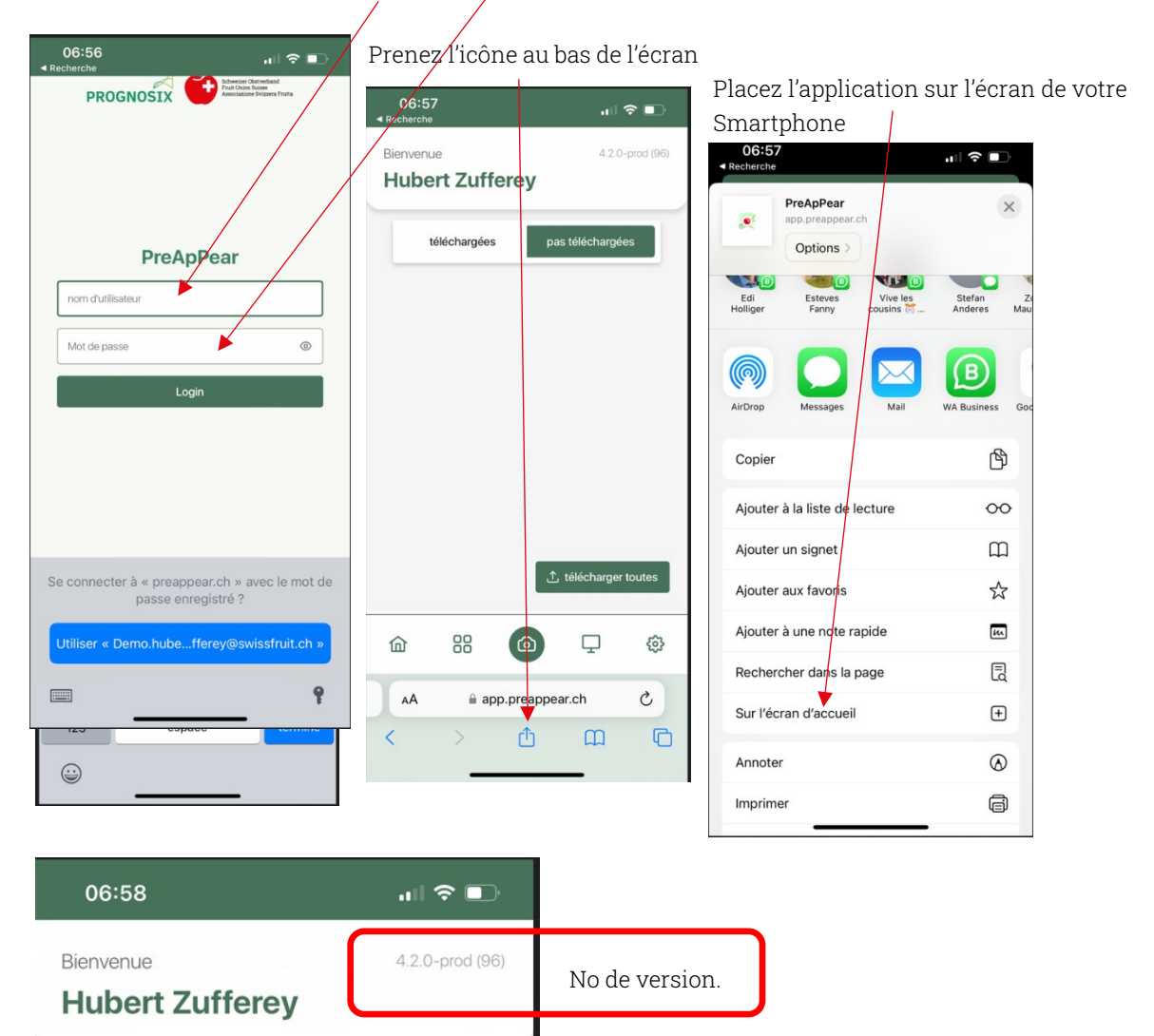

## Cockpit pour la saisie des parcelles

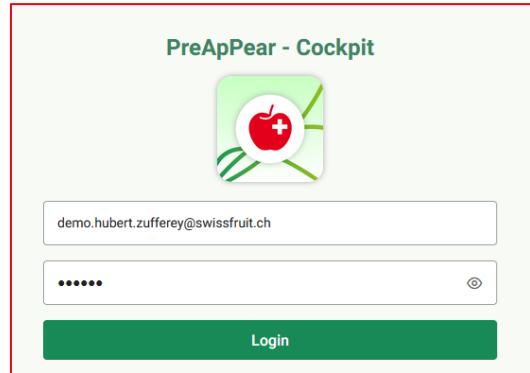

Afin de faciliter la saisie des données des différentes parcelles, le cockpit a été remanié.

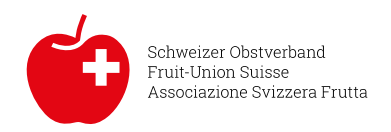

Perte de recolte [%]

Link au cockpit producteurs (pour enregistrer les parcelles): <u>https://cockpit.preappear.ch/</u>

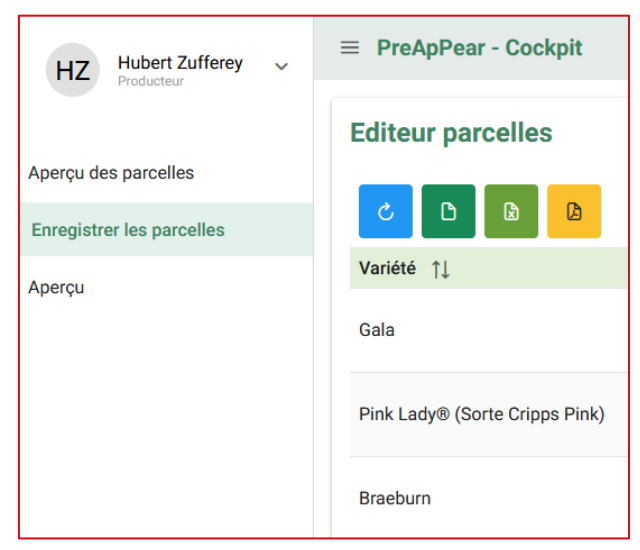

| Enregis      | strer des parc       | elles :                                         |                                  |                          |                        |         |
|--------------|----------------------|-------------------------------------------------|----------------------------------|--------------------------|------------------------|---------|
| Editeur parc | celles               |                                                 |                                  |                          |                        | +       |
| Variété ↑↓   | Nom de la parcelle 1 | Identifiant de la parcelle $\uparrow\downarrow$ | Densité de culture [arbres/ha] 1 | Surface cultivée [ha] ↑↓ | Année de plantation ↑↓ | Actions |
| Gala         | test                 | 597                                             | 3200                             | 1                        | 2016                   | 3       |
| Braeburn     | test 2               | 624                                             | 4000                             | 1.3                      | 2016                   | 3 / 8   |

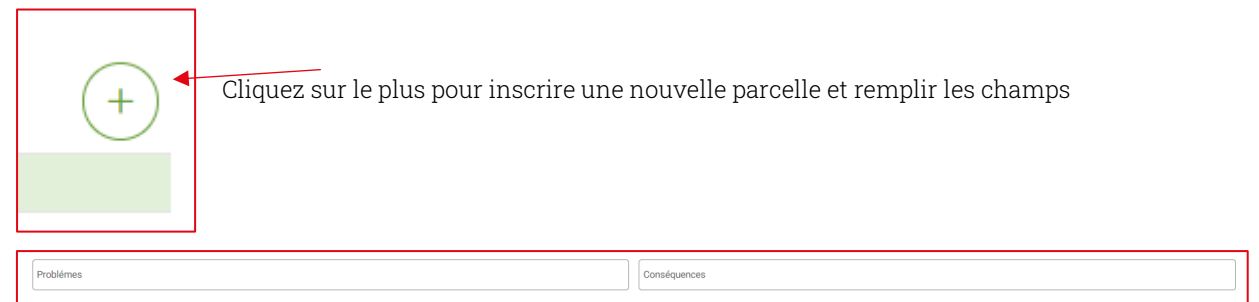

Ces trois champs sont pour y laisser vos commentaires. Même si vous avez des pertes de récolte, il faut toujours enregistrer les quantités brutes récoltées sur la parcelle.

## Enregistrer les rendements bruts des anciennes années des parcelles :

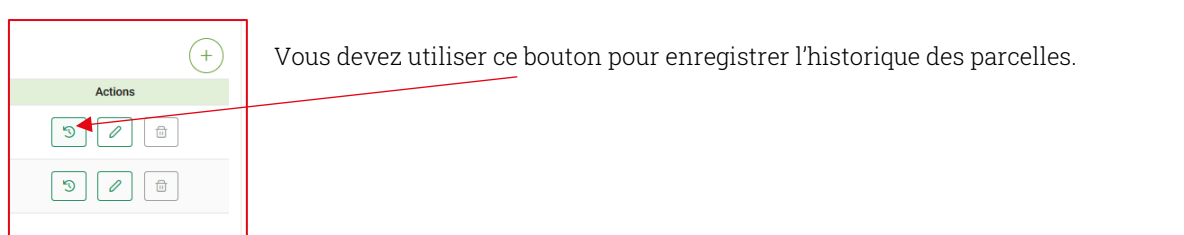

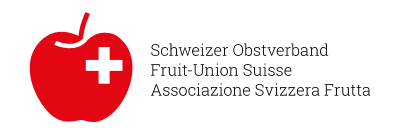

| Histoire de | e la parcelle        |                              |                                   |                          |                          |                              | ×                |
|-------------|----------------------|------------------------------|-----------------------------------|--------------------------|--------------------------|------------------------------|------------------|
| ۵ ک         |                      |                              |                                   |                          |                          |                              | +                |
| Variété †↓  | Nom de la parcelle 1 | Identifiant de la parcelle 1 | Densité de culture [arbres/ha] ↑↓ | Surface cultivée [ha] ↑↓ | Ø âge des arbres [ans] 1 | Récolte [t] année actuelle 1 | Année ↑↓ Actions |
| Gala        | test                 | 597                          | 3200                              | 1                        | 3                        | 33.2                         | 2019             |
| Gala        | test                 | 597                          | 3200                              | 1                        | 4                        | 40.5                         | • 2020 🖉 🗊       |
| Gala        | test                 | 597                          | 3200                              | 1                        | 5                        | 35.8                         | 2021             |
| Gala        | test                 | 597                          | 3200                              | 1                        | 6                        | 39.6                         | 2022             |
|             |                      |                              |                                   |                          |                          |                              |                  |

Pour chaque année, vous devez cliquer sur ce bouton et cela ouvre une nouvelle fenêtre

| Ajouter de l'historique d'une parcelle | ×                                                         |
|----------------------------------------|-----------------------------------------------------------|
| Nom de la parcelle                     | Année de récoite                                          |
| test                                   | 2022                                                      |
| Variété                                | Canton                                                    |
| Gala                                   | ZG                                                        |
| Code postal                            | Surface cultive [ha]                                      |
| 6300                                   | 1                                                         |
| Densité de culture [arbres/ha]         | Année de plantation                                       |
| 3'200                                  | 2016 ~                                                    |
|                                        |                                                           |
| Date de floraison                      | Date de début de récolte année actuelle                   |
|                                        |                                                           |
| Récolte [t] année actuelle             | Problémes                                                 |
|                                        | Perte de recolte [%]                                      |
| Conséquences                           | 25                                                        |
|                                        | Aloutor un nouvel anronistromant d'historious de normalle |

Choisir l'année, et enregistrer la récolte brute de l'année, vous pouvez aussi y ajouter vos commentaires

| Nom de la parcelle                                        |              |
|-----------------------------------------------------------|--------------|
| test                                                      |              |
| Variété                                                   |              |
| Gala                                                      |              |
| Code postal                                               |              |
| 6300                                                      |              |
| Densité de culture [arbres/ha]                            |              |
| 3'200                                                     |              |
| Date de floraison                                         |              |
| Ricolte [1] année actuelle                                |              |
|                                                           |              |
| Conséquences                                              |              |
|                                                           |              |
|                                                           |              |
|                                                           |              |
|                                                           |              |
|                                                           | 💼 📔 Ne pas c |
| Ajouter un nouvel enregistrement d'historique de parcelle | tror loo     |

de parcelle Ne pas oublier d'appuyer sur ce bouton pour enregistrer les données saisies.

A répéter pour chaque année supplémentaire que vous souhaitez ajouter.